Instructions for use www.vajiracoop.com

- 1. เข้าWebsite สหกรณ์ออมทรัพย์วชิรพยาบาล จำกัด โดยเข้าไปที่ www.google.com
- พิมพ์ข้อความ"สหกรณ์ออมทรัพย์วชิรพยาบาล จำกัด" ช่องค้นหา และคลิก "ค้นหาด้วย Google" หรือ พิมพ์ชื่อ Website "www.vajiracoop.com" ที่ช่อง Search และกด Enter ที่คีย์บอร์ด

| G https://www.google.co.th/?gws_rd=cr.ssl&ei=                           |              | 6) 😪 🛱                    |
|-------------------------------------------------------------------------|--------------|---------------------------|
| File Edit View Favorites Tools Help                                     |              |                           |
| 🚖 🔘 การกำหนดด่า Ġ Google 🛃 ระบบภาษีเงินได้หัก ณ ที่ง่าย                 |              |                           |
| www.vajiracoop.com                                                      | Gmail ดันรูป | <b>ລ</b> າສົ່ວເອ້າສູ່ຣະນນ |
| Google                                                                  |              |                           |
|                                                                         |              |                           |
| สนหาสวย Google ดีใจจัง สนแล้วเจอเลย<br>ดีหกรณ์ออมทรัพย์วชิรพยาบาล จำกัด |              |                           |

## 3. เมื่อเข้าสู่หน้าเว็บไซต์แล้วให้ทำการคลิกข้อความ "เข้าสู่ระบบสมาชิก"

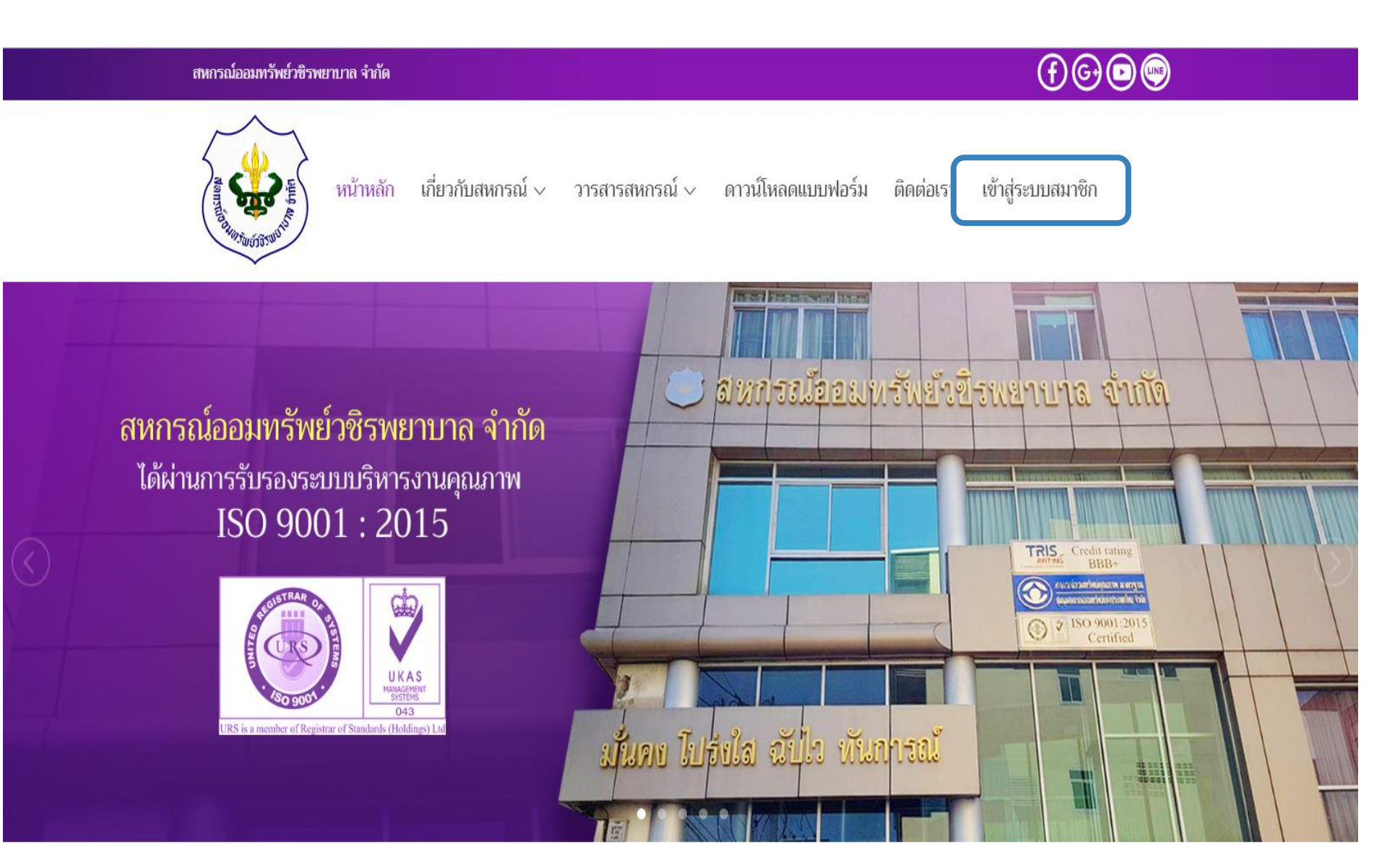

 4. สมาชิกทำการใส่หมายเลขสมาชิก 6 หลัก ที่ช่อง เลขทะเบียนสมาชิก ตัว
5. สมาชิกทำการใส่รหัสผ่านซึ่งสำหรับผู้ที่ไม่เข้าใช้บริการ ทางสหกรณ์ฯจะตั้งค่าเริ่มต้นให้เป็นเลขบัตรประชาชนกลุ่มที่ 3 จำนวน 5 หลัก และคลิกปุ่ม "ตกลง"

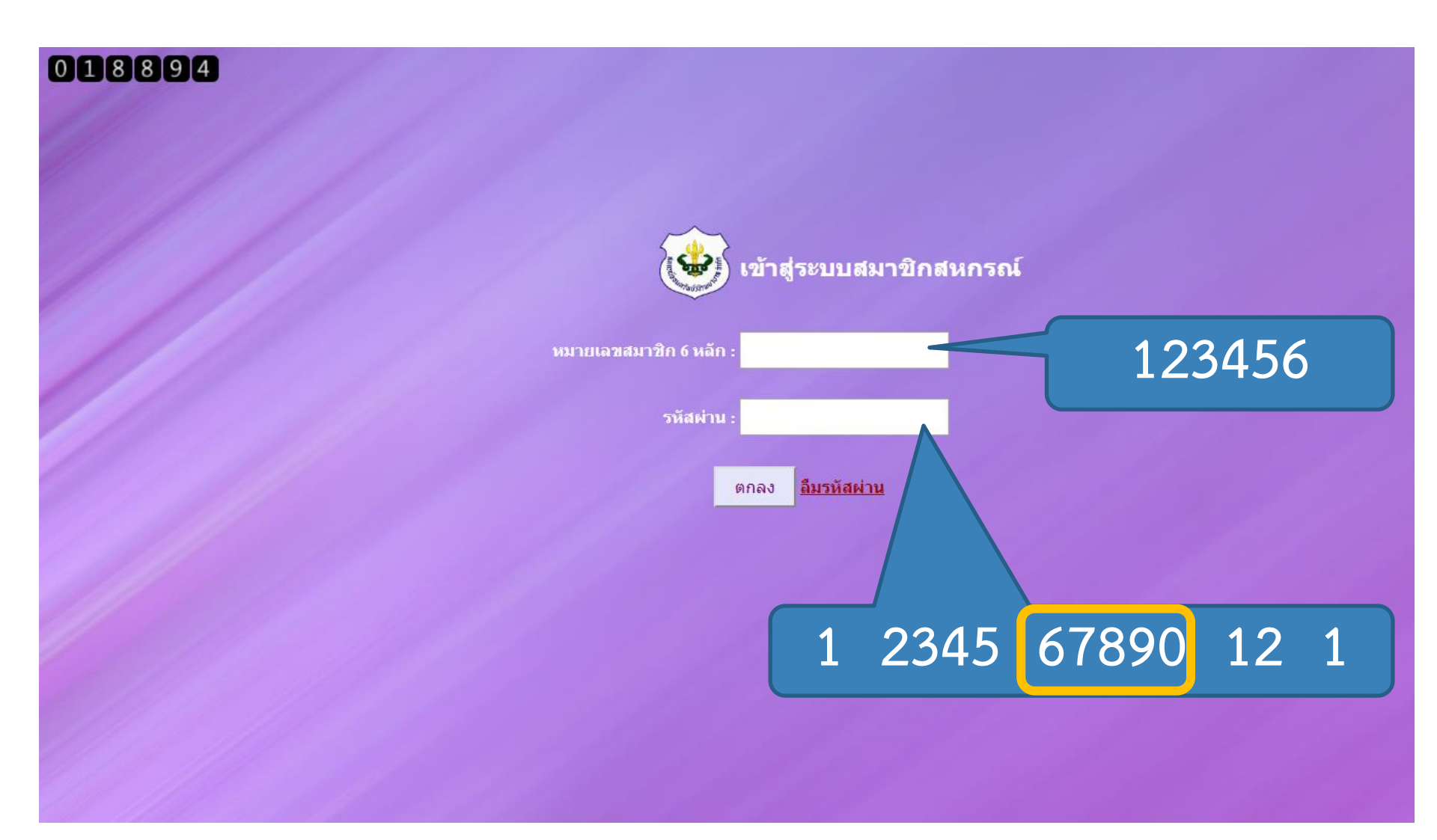

## 6. แถบสถานะส่วนบุคคล สามารถตรวจสอบยอดเงินปันผล-เฉลี่ยคืน และยอดหุ้นได้ในหน้านี้

| ยนเปลงค่าหุ้น   เปลี่ยนแปลงเ<br>กรุณาศ | งินฝากพัฒนาดุณภาพฯ ∣<br>จลิกที่ปุ่ม "ออกจากระบบ"<br>- เรื่อนเรื่อ | ออกจากระบ<br>โปรแกรมคำนวนเงิน<br>ทุกครั้งที่ไม่ใช้งานเ | เบ<br>5ู้ ∣ <mark>№ยพะ</mark> โอนเงินระหว่างบัญชี<br>เล้วเพื่อความปลอดภัยในข้อมูล | ของท่าน                   |
|----------------------------------------|-------------------------------------------------------------------|--------------------------------------------------------|-----------------------------------------------------------------------------------|---------------------------|
|                                        | สุมบ.<br>สุมบ.                                                    | ขอมูลทุกวนทาการ<br>รณ์ออมทรัพย์วชิรพย<br>)(            | เวลา 10.30 น<br>เวบาล จำกัด                                                       | ~                         |
| สถานเส้าแนคคุล                         | รายละเอียดเงินทู                                                  | ราชละเอียดการค่                                        | าประกัน รายละเอียดการฟาเ                                                          | าเอิน รายการเรียกเก็บเจิน |
| าปันผลเฉลี่ยคืน                        |                                                                   |                                                        | 🤹 ทะเบียนหุ้น                                                                     |                           |
|                                        |                                                                   |                                                        |                                                                                   |                           |
| อ - สกุล:                              | นายสมชาย ใจดี                                                     |                                                        | เลขทะเบียนสมาชิก:                                                                 | 000000                    |
| มเกิด:                                 | 23 พ.ย. 2518                                                      |                                                        | อายุ:                                                                             | 42 <b>ป</b>               |
| นที่เป็นสมาชิก:                        | 30 <b>มิ.</b> ย. 2540                                             |                                                        | อายุสมาชิก:                                                                       | 20 <b>ป</b>               |
| น่วยงาน:                               | (051000) สอ.วชิรพย                                                | าบาล                                                   | ตำแหน่ง:                                                                          | สหกรณ์                    |
| นเดือน:                                | 38,670.00 บาท                                                     |                                                        | มูลค่าหุ้นที่ถือ:                                                                 | 336,100.00 บาท            |
| อดหุ้น:                                | 242                                                               |                                                        | ชำระค่ำหุ้นเดือนละ:                                                               | 3,000.00 <b>มาท</b>       |
| อกเบี้ยสะสม:                           | 43,685.00                                                         |                                                        |                                                                                   |                           |
| มา <mark>ยเลขโทรศัพท์ในระบบ:</mark>    | 089-422-5896                                                      |                                                        | หมายเล <mark>ขโทรศัพท์</mark> :                                                   | 0894225896 Save           |
| ได้รับผลประโยชน์:                      |                                                                   |                                                        |                                                                                   |                           |
| บางสาวสมหญิง ใจดี                      |                                                                   | ดวานสัมพัน                                             | ธ์ พี่สาว                                                                         |                           |
|                                        |                                                                   |                                                        |                                                                                   |                           |
|                                        |                                                                   |                                                        |                                                                                   |                           |
|                                        |                                                                   |                                                        |                                                                                   |                           |
|                                        |                                                                   |                                                        |                                                                                   |                           |
|                                        | เปลี่ย                                                            | นรหัสผ่าน                                              |                                                                                   |                           |
| Í                                      |                                                                   |                                                        |                                                                                   |                           |
|                                        |                                                                   |                                                        |                                                                                   |                           |
|                                        | รหัสผ่าน                                                          | ใหม่                                                   |                                                                                   |                           |
|                                        | ยืนยันรหัส                                                        | ผ่าน                                                   |                                                                                   |                           |
|                                        |                                                                   |                                                        |                                                                                   |                           |

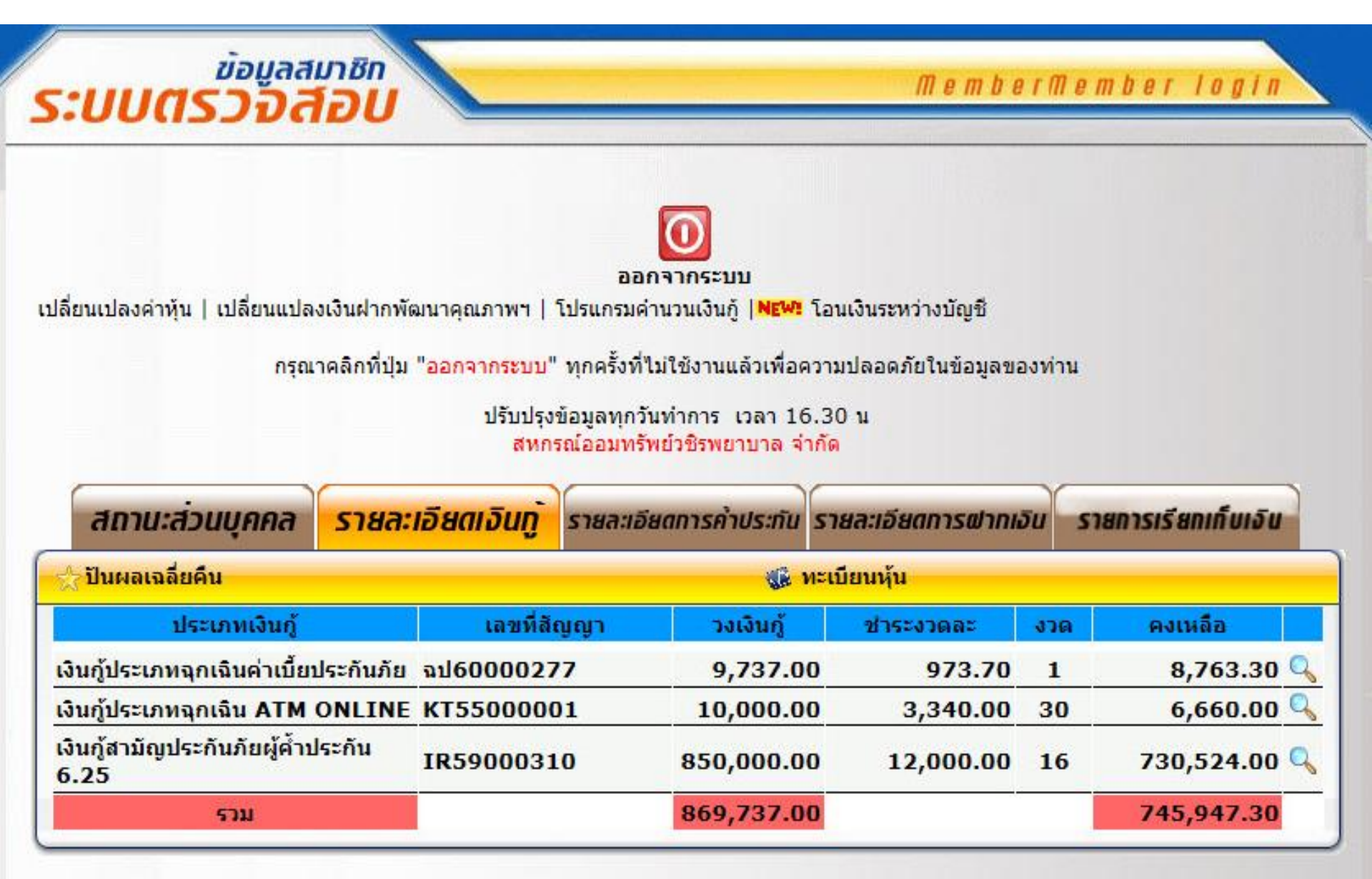

## 8. แถบแสดงรายละเอียดการค้ำประกัน

| ข้อมูล<br>เบบตรวจจั      | สมาชิก<br>สอบ                                                                                                    |                                                       | MemberMember login       |                     |  |
|--------------------------|----------------------------------------------------------------------------------------------------|-------------------------------------------------------|--------------------------|---------------------|--|
|                          |                                                                                                    | _                                                     |                          |                     |  |
|                          |                                                                                                    | 0                                                     |                          |                     |  |
| المراجع الم              | -                                                                                                    | ออกจากระบบ                                            |                          |                     |  |
| ยนเปลงคาหุ่น   เปลี่ยนแป | ลงเงินฝากพัฒนาคุณภาพฯ                                                                                                    | เปรแกรมคานวนเงินกูํ ∣NEW:                             | ไอนเงินระหว่างบิญชี      |                     |  |
| กร                       | ณาคลิกที่ปุ่ม "ออกจากระบบ"                                                                                                    | ทุกครั้งที่ไม่ใช้งานแล้วเพื่อค                        | าวามปลอดภัยในข้อมูลของทำ | น                   |  |
| 52.54                    |                                                                                                    | · · · ·                                               |                          |                     |  |
|                          | ปรับปรุง                                                                                                    | ขอมูลทุกวันทำการ เวลา 16<br>รถ์ออนทรัพย์วชิรพยานาล ว่ | 5.30 น<br>เก้ด           |                     |  |
|                          | with the second second s |                                                       |                          |                     |  |
| สถานะส่วนบุคคล           | รายละเอียดเงินกู้                                                                                                    | รายละเอียดการค่ำประทัน                                | รายละเอียดการฝากเงิน     | รายการเรียกเก็บเจิบ |  |
| ป็นผลเฉลี่ยคืน           |                                                                                                    | (j) 1                                                 | าะเบียนหุ้น              |                     |  |
|                          |                                                                                                    | การค้ำประกัน                                          |                          |                     |  |
| เลขที่สัญญา              | ชื่อ - ส                                                                                                    | กุลผู้กู้                                             | คงเหลือ                  | วงเงินค้ำ           |  |
| สม57000134               | 000001 นางสาวสม                                                                                                    | หญิง ใจดี                                             | 72,191.00                | 250,000.00          |  |
| รวม                      |                                                                                                    |                                                       | 72,191.00                | 250,000.00          |  |
|                          |                                                                                                    | าะจัดประดับ                                           |                          |                     |  |
| เลขที่สัญญา              | รายอะ                                                                                                    | เอียด                                                 | คงเหลือ                  | วงเงินค้ำ           |  |
| IR59000310               | นางสาวสมหญิง ใจดี                                                                                                    |                                                       | 730,524.00               | 0.00                |  |
| 1050000010               | มองสวาประหมัด รักการกก                                                                                                    |                                                       |                          | 0.00                |  |

### 9. แถบแสดงรายละเอียดเงินฝาก

ข้อมูลสมาชิก **ระบบตรวจิสอบ** 

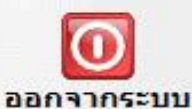

MemberMember login

เปลี่ยนเปลงคำหุ้น | เปลี่ยนแปลงเงินฝากพัฒนาคุณภาพฯ | โปรแกรมคำนวนเงินกู้ |**№เพ**ะ โอนเงินระหว่างบัญชี

กรุณาคลิกที่ปุ่ม "<mark>ออกจากระบบ</mark>" ทุกครั้งที่ไม่ใช้งานแล้วเพื่อความปลอดภัยในข้อมูลของท่าน

ปรับปรุงข้อมูลทุกวันทำการ เวลา 16.30 น สหกรณ์ออมทรัพย์วชิรพยาบาล จำกัด

| สถาน:ส่วนบุคคล รา                              | <u>ยละเอียดเงิน</u> | ฏิ รายละเอียดการคำประทัน รายล | ะเอียดการฝากเอิน รายเ | าารเรียกเก็บเจิน |
|------------------------------------------------|---------------------|-------------------------------|-----------------------|------------------|
| ☆ ปันผลเฉลี่ยคืน                               |                     | 🛞 ทะเนีย                      | แห้น                  |                  |
| ประเภทเงินฝาก                                  | เลขที่บัญชื         | ชื่อบัญชี                     | เงินคงเหลือ           | ดอกเบี้ยสะสม     |
| เงินฝากออมทรัพย์                               | 01046397            | นายสมชาย ใจดี                 | 3,501.73              | 20.80 🔍          |
| เงินฝากออมทรัพย์เพื่อพัฒนา<br>คุณภาพชีวิต      | 04016513            | นายสมชาย ใจ <mark>ด</mark> ี  | 32,519.41             | 212.84 🔍         |
| เงินฝากออมทรัพย์พิเศษ                          | 05061942            | นายสมชาย ใจดี                 | 79,399.51             | 0.00 🔍           |
| เงินฝากออมทรัพย์พิเศษ                          | 05072039            | นายสมชาย ใจดี                 | 29,007.33             | 135.26 🔍         |
| เงินฝากออมทรัพย์ ฝาก - ถอน ผ่าน<br>ตู้เอทีเอ็ม | 06000033            | นายสมชาย ใจดี                 | 8.90                  | 17.42 🔍          |
| ออมทรัพย์เพื่ออนาคต                            | 09001172            | นายสมชาย ใจดี                 | 21,260.65             | 0.00 🔍           |
| รวม                                            |                     |                               | 165,697.53            | 386.32           |

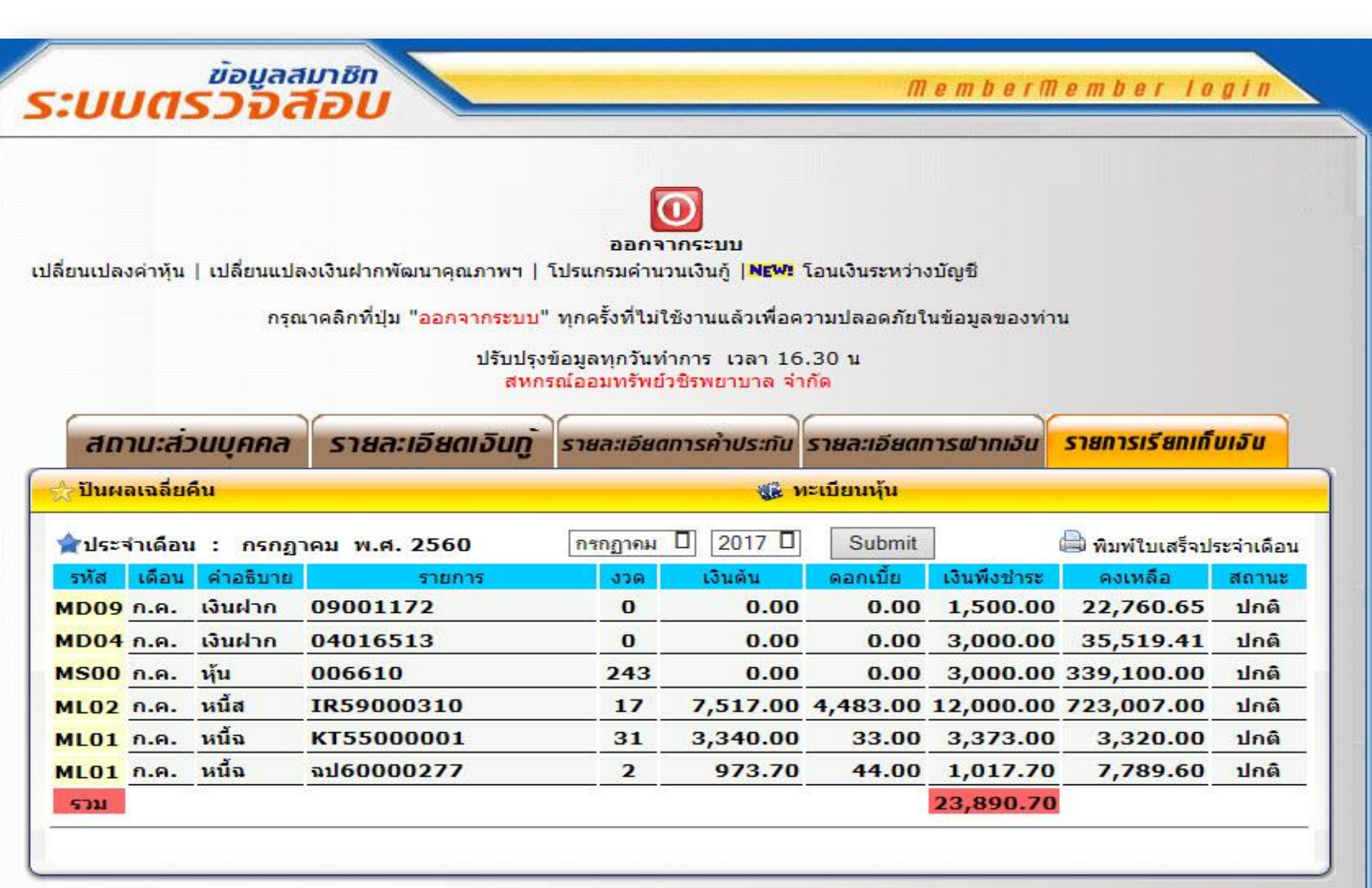

- 11. สมาชิกสามารถทำธุรกรรมผ่านทางWebsite สหกรณ์ได้ ดังนี้
  - 11.1 เปลี่ยนแปลงค่าหุ้น
  - 11.2 เปลี่ยนแปลงเงินฝากเพื่อพัฒนาคุณภาพชีวิต
  - 11.3 โอนเงินระหว่างบัญชี

|                                      |                                         | O                                      |                                    |        |                           |
|--------------------------------------|-----------------------------------------|----------------------------------------|------------------------------------|--------|---------------------------|
|                                      |                                         | ออกจากระบบ                             |                                    |        |                           |
| ลี่ยนเปลงค่าหุ้น   เปลี่ยนแปลงเ      | งินฝากพัฒนาคุณภาพฯ                      | โปรแกรมคำนวนเงินกู้   <mark>NEW</mark> | โอนเงินระหว่างบัญชี                |        |                           |
| กรุณาศ                               | าลิกที่ปุ่ม " <mark>ออกจากระบบ</mark> " | ่ ทุกครั้งที่ใม่ใช้งานแล้วเพื่อ        | ความปลอดภัยในข้อมูลเ               | ของท่า | าน                        |
|                                      | ปรับปรุง                                | ข้อมูลทุกวันทำการ เวลา 1               | 6.30 <mark>u</mark>                |        |                           |
|                                      | สหภา                                    | รณ์ออมทรัพย์วชิรพยาบาล จ               | ำกัด                               |        |                           |
| สถานะส่วนบุคคล                       | รายละเอียดเงินทู้                       | รายละเอียดการค้ำประกับ                 | รายล:เอียดการฟาก                   | าเอิน  | รายการเรียกเก็บเจิน       |
| <b>ู่ ปันผลเฉลี่ยคืน</b>             |                                         | S.                                     | ทะเบียนหุ้น                        |        |                           |
| 🚨 สถานะส่วนบุคคล:                    |                                         |                                        |                                    |        |                           |
| ชื่อ - <mark>ส</mark> กุล:           | นายสมชาย ใจดี                           |                                        | <mark>ลขทะเบียนสมาชิก:</mark>      | 000    | 000                       |
| วันเกิด:                             | 23 พ.ย. 2518                            | i                                      | ายุ:                               | 42     | ปี                        |
| วัน <mark>ที่เป็นสมาชิก:</mark>      | 30 <b>มิ.</b> ย. 2540                   |                                        | บายุสมาชิก:                        | 20     | ปี                        |
| หน่วยงาน:                            | (051000) สอ.วชิรพย                      | าบาล เ                                 | ลำแหน่ง:                           | สหก    | รณ์                       |
| เงินเดือน:                           | 38,670.00 <b>uา</b> и                   | 1                                      | <b>ู</b> ลค่าหุ้นที่ถือ:           | 336    | ,100.00 <mark>и</mark> ги |
| งวดหุ้น:                             | 242                                     | 5                                      | ชำระค่ำหุ้น <mark>เดือน</mark> ละ: | 3,00   | 00.00 <mark>มาท</mark>    |
| ดอกเบี้ยสะสม:                        | 43,685.00                               |                                        |                                    |        |                           |
| ห <mark>มายเลขโทรศัพท์ในระบบ:</mark> | 089-422-5896                            | 1                                      | <sup>เ</sup> มายเลขโทรศัพท์:       | 089    | 4225896 Save              |
|                                      |                                         |                                        |                                    |        |                           |
| A W 1 F . F                          |                                         |                                        |                                    | ไมด์ส  | องเส"-"                   |
| 🔀 ผูรบผลประโยชน:                     |                                         |                                        |                                    |        |                           |

## 11.1 ขั้นตอนการเปลี่ยนแปลงค่าหุ้น

- 1. เลือกประเภทคำขอ
- 2. ใส่จำนวนเงินโดยที่ไม่ต้องใส่ "," และ "จุดทศนิยม"
- 3. คลิกปุ่ม "ยืนยัน"

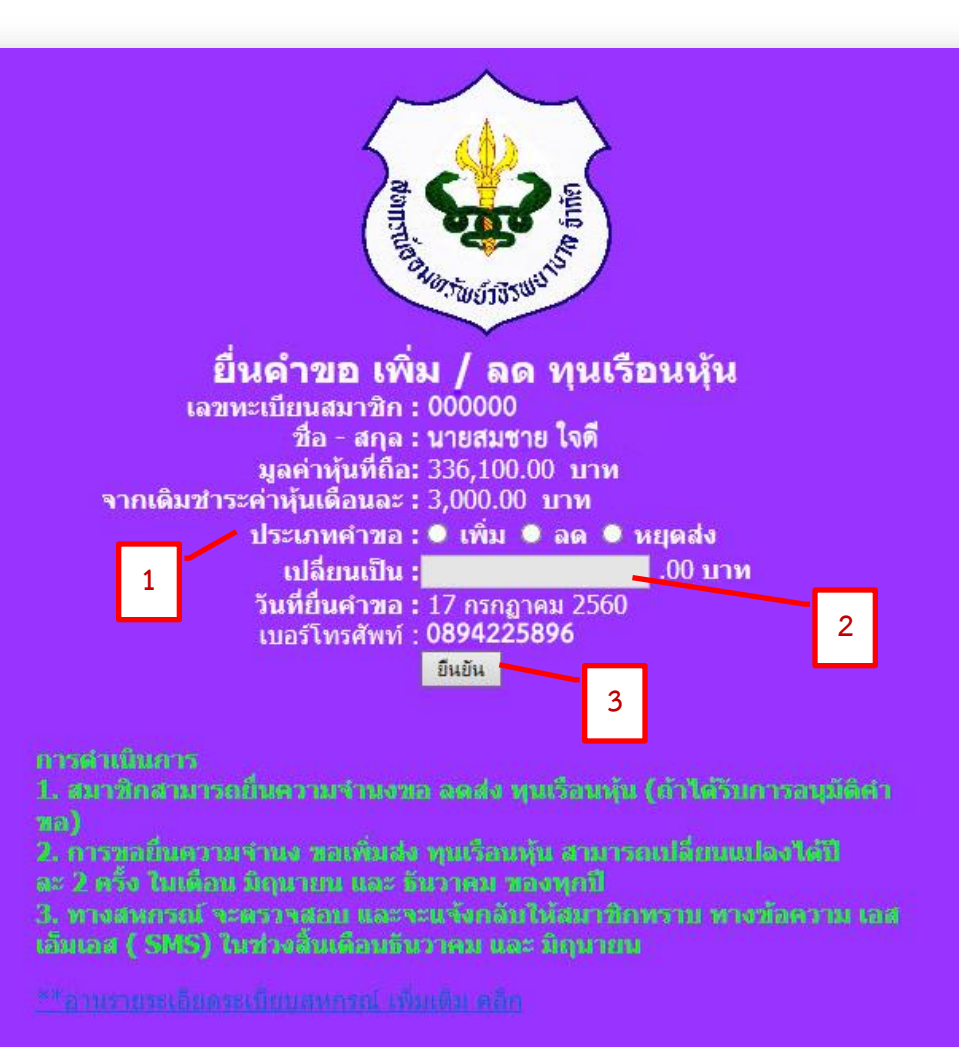

## 11.2 ขั้นตอนการเปลี่ยนแปลงเงินฝากเพื่อพัฒนาคุณภาพชีวิต

- 1. เลือกประเภทคำขอ
- 2. ใส่จำนวนเงินโดยที่ไม่ต้องใส่ "," และ "จุดทศนิยม"
- 3. คลิกปุ่ม "ยืนยัน"

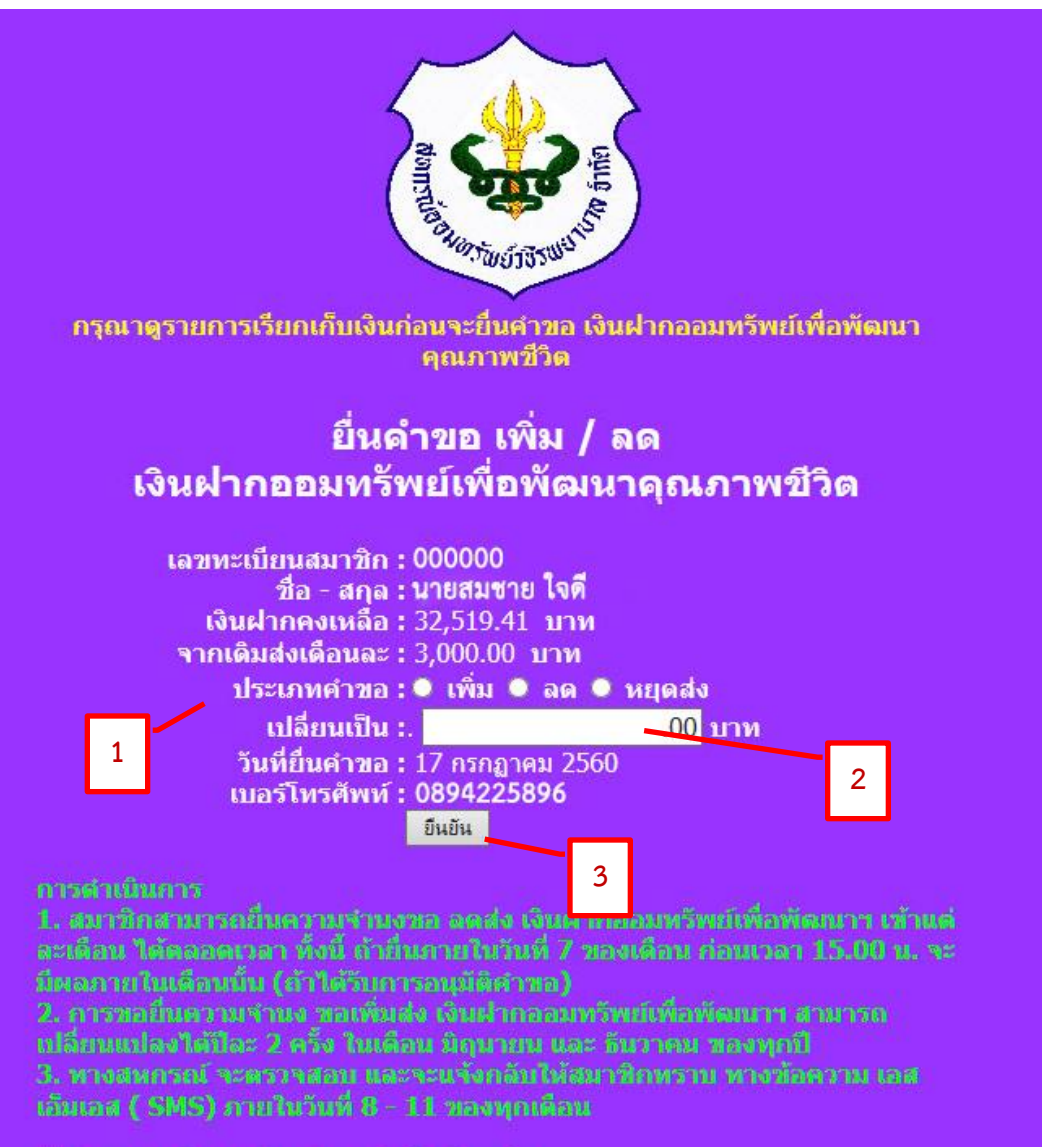

\*\*\*อานรายระเอียดระเบียนสหกรณ์ เพิ่มเดิม คลิก

## 11.3 ขั้นตอนการโอนเงินระหว่างบัญชี

- 1. อ่านรายละเอียด ข้อกำหนดและเงื่อนไขต่างๆ
- 2. คลิกข้อความ "ยืนยัน" เพื่อเข้าสู่ขั้นตอนการทำรายการ

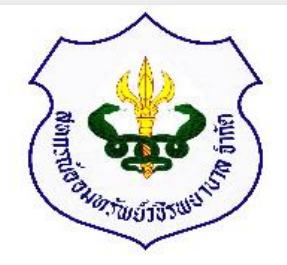

#### เลขสมาชิก 000000 ชื่อ -นามสกุล นายสมชาย ใจดี วันที่ยินยอม 17 กรกฎาคม 2560

#### ข้อกำหนด / เงื่อนไข

#### คำจำกัดความ

| PITTINPIPIZ IAI |         |                                                                            |
|-----------------|---------|----------------------------------------------------------------------------|
| สหกรณ์          | หมายถึง | สหกรณ์ออมทรัพย์วชิรพยาบาล จำกัด                                            |
| เจ้าหน้าที่     | หมายถึง | เจ้าหน้าที่ของสหกรณ์ออมทรัพย์วชิรพยาบาล จำกัด                              |
| สมาชิก          | หมายถึง | สมาชิกของสหกรณ์ออมทรัพย์วชิรพยาบาล จำกัด                                   |
| วัน-เวลา ทำการ  | หมายถึง | วันจันทร์ ถึง วันศุกร์ ตั้งแต่เวลา 8.30 น. ถึง เวลา 15.00 น.               |
| วันหยุดท่าการ   | หมายถึง | ) วันเสาร์ – วันอาทิตย์ และวันหยุดนักขัดถูกษ์ หรือ ประกาศตามที่สหกรณ์กำหนด |
| การทำธรกรรมโล   | อนเงิน  | หมายถึง การทำธรกรรมโอนเงินระหว่างบัญชีบนเว็บไซด์ของสหกรณ์                  |

#### ข้อกำหนดและเงื่อนไขก่อนเข้าใช้งาน

- 1. การทำธุรกรรมโอนเงิน นี้ จะมีผลก็ต่อเมื่อทางเจ้าหน้าที่สหกรณ์ใต้ตรวจสอบและส่งข้อความยืนยันให้สมาชิกทางโทรศัพท์มือถือ
- สมาชิกสามารถทำธุรกรรมการโอนเงินระหว่างบัญชีเงินฝากได้ 2 ประเภท คือ เงินฝากออมทรัพย์ (สมุดเงินฝากเล่มสีเขียว )และ เงิน ฝากออมทรัพย์พิเศษ (สมุดเงินฝากเล่มสีน้ำเงิน) เท่านั้น
- สหกรณ์จะปรับปรุงข้อมูลบนเว็บไซด์ของสหกรณ์ ในเวลา 16.00 16.30 น. ทุกวันทำการ
- 4. เจ้าหน้าที่จะทำการตรวจสอบข้อมูลการทำธุรกรรมการโอนเงินระหว่างบัญชีของสมาชิกในเวลา 12.00 น.ทุกวันทำการ
- การทำธุรกรรมการโอนเงินระหว่างบัญชีบนเว็บไซด์ของสหกรณ์ ถือเป็นการฝาก ถอนเงินของบัญชี 1 ครั้ง
- 6. สำหรับการถอนเงินฝากออมทรัพย์พิเศษในเดือนหนึ่งๆ ให้ถอนได้เดือนละ 1 ครั้ง ถ้าถอนเกินกว่า 1 ครั้ง ผู้ถอนจะต้องถูกปรับ ในอัตราร้อยละ 1 ของยอดเงินที่ถอน แต่ทั้งนี้ไม่เกิน 500 บาท

ท่านสมาชิกยินยอมตาม ข้อกำหนดและเงื่อนไข หรือไม่

( <u>ยืนยัน</u> / <u>ปฏิเสธ</u>)

## 11.3 ขั้นตอนการโอนเงินระหว่างบัญชี

- 3. เลือกเล่มบัญชีที่ต้องการถอนเงิน
- 4. เลือกเล่มบัญชีที่ต้องการฝากเงิน

5. ใส่จำนวนเงินโดยที่ไม่ต้องใส่ "," และ "จุดทศนิยม" และคลิกปุ่ม "ตกลง"

|                                              |                                | ค ำขอโอนเงินระหว่างบัญ                     | 5i                       |                     |
|----------------------------------------------|--------------------------------|--------------------------------------------|--------------------------|---------------------|
| កត្                                          | าคลัก "ออกจากร                 | <b>โป</b><br>ะบบ" ข้อมูลระบบปรับปรุงข้อมูล | ทุกวันทำการ เวลา 16.30 น |                     |
|                                              |                                |                                            | สหกรณ์ออมทรัพย์วชิรา     | พยาบาล จำกัด        |
| สถานะส่วนบุคคล ร                             | ายละเอียดเจิเ                  | <b>เกู</b> ้ รายละเอียดการค้าประทับ        | เ รายละเอียดการฝากเอิน   | รายการเรียกเก็บเจิน |
| ประเวณวินประ                                 | % เฉลี่ยคืน 20%<br>เวลเวียวเสี |                                            |                          | a constant          |
|                                              | តែនាមារអំពីនា                  | 20007                                      | Gumon                    |                     |
| งินฝากออมทริพย์                              | 01046397                       | นายสมชาย เจด                               | 3,50                     | 20.80               |
| งินฝากออมทรัพย์เพื่อพัฒนาคุณภาพ<br>ชีวิต     | 04016513                       | นายสมชาย ใจดี                              | 32,51                    | 9.41 212.84 🔍       |
| งินฝากออมทรัพย์พิเศษ                         | 05061942                       | นายสมชาย ใจดี                              | 79,39                    | 9.51 0.00 🔍         |
| งินฝากออมทรัพย์พิเศษ                         | 05072039                       | นายสมชาย ใจดี                              | 29,00                    | 7.33 135.26 🔍       |
| งินฝากออมทรัพย์ ฝาก - ถอน ผ่านตู้<br>อทีเอ็ม | 06000033                       | นายสมชาย ใจดี                              |                          | 8.90 17.42          |
| ออมทรัพย์เพื่ออนาค <mark>ต</mark>            | 09001172                       | นายสมชาย ใจดี                              | 21,26                    | 0.65 0.00 🔍         |
|                                              | 155                            |                                            | 520.61                   | 2 00 386 32         |

#### ทำรายการโอนเงินระหว่างบัญชี

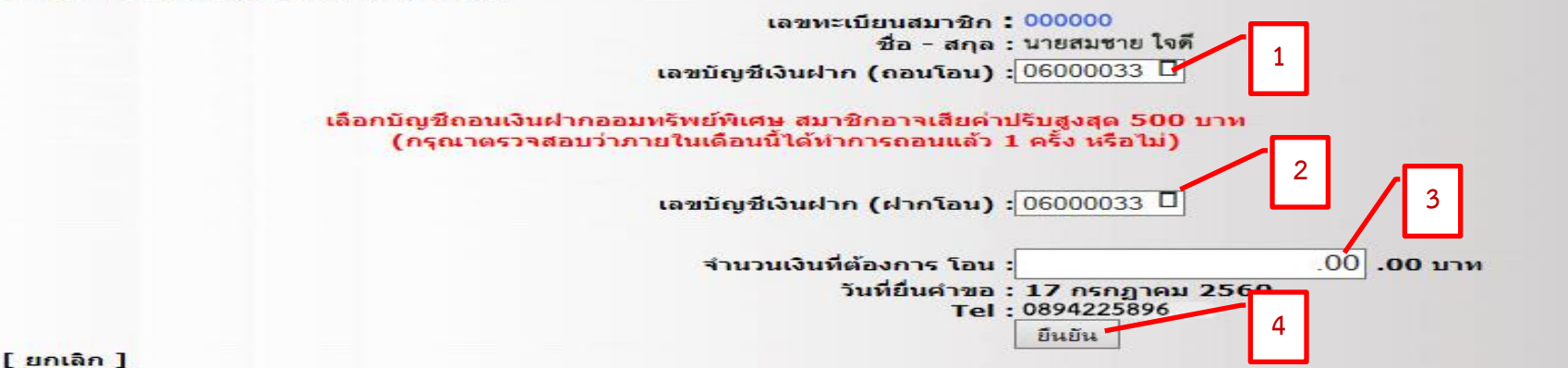

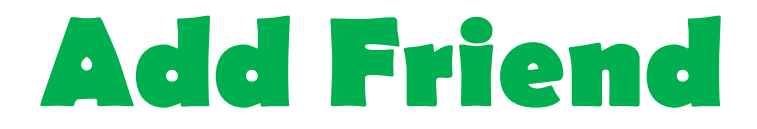

## สหกรณ์ออมทรัพย์วชิรพยาบาล จำกัด ID: @vajiracoop หรือ สแกน QR CODE

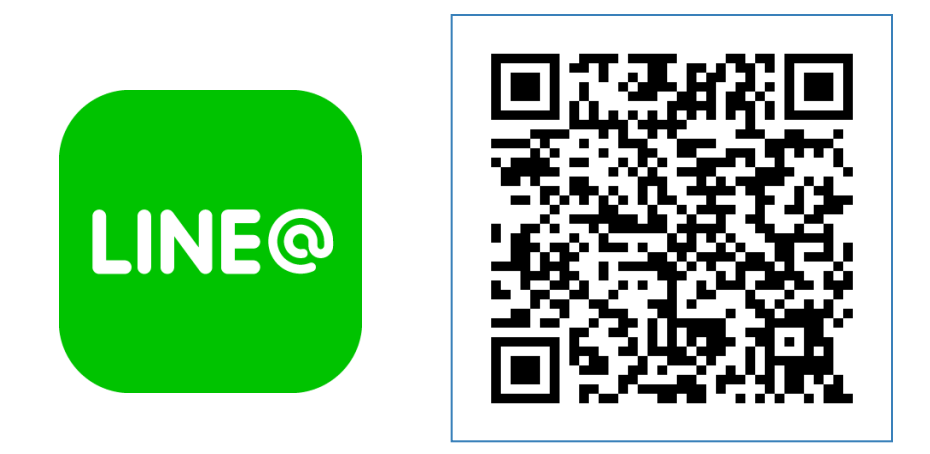

## <u>วิธีเพิ่มเพื่อน</u>

**1.เพิ่มจาก ID :**เข้าเมนูเพิ่มเพื่อน > เลือก " ค้นหา" > เลือกค้นหาโดย "ID" > พิมพ์ "@vajiracoop" ในช่องค้นหา > กด "ค้นหา" > กด "เพิ่มเพื่อน"

**2.เพิ่มจาก QR Code :** เข้าเมนูเพิ่มเพื่อน > เลือก " QR Code" > สแกน QR Code ที่รูปด้านบน

# Thanks! Any questions?

Information Communication Technology Email: mail.vjrc@gmail.com Facebook: สหกรณ์ออมทรัพย์วชิรพยาบาล Tel. 02-241-8111 Fax. 02-241-3451